## *MegaUSB* PCI-To-USB2.0 Host Adapter USB2.0 介面控制卡

### User' s Manual 使用手冊

Revision 1.1C

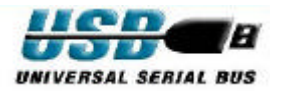

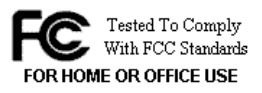

CE

## **Table of Contents**

| 1. ] | INTRODUCTION1                        |  |
|------|--------------------------------------|--|
| 2.   | FEATURES AND SPEC 2                  |  |
| 3.   | OPERATIONAL GUIDE                    |  |
| 3.1  | INSTALLING THE USB CONTROLLER CARD3  |  |
| 3.2  | WIN98 DRIVER (OMI) INSTALLATION3     |  |
| 3.3  | WIN2000 DRIVER (OMI) INSTALLATION7   |  |
| 3.4  | WINME DRIVER (OMI) INSTALLATION10    |  |
| 3.5  | MAC OS X (OMI) DRIVER INSTALLATION14 |  |

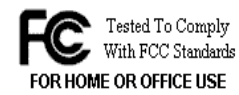

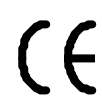

This device complies with Part 15 of the FCC Rules. Operation is subject to the following two conditions: (1) This device may not cause harmful interference, and (2) This device must accept any interference received, including interference that may cause undesired operation.

#### Federal Communications Commission (FCC) Statement

This equipment has been tested and found to comply with the limits for a Class B digital device, pursuant to part 15 of the FCC Rules. Those limits are designed to provide reasonable protection against harmful interference in a residential installation. This equipment generates, uses and can radiate radio frequency energy and, if not installed and used in accordance with the instructions, may cause harmful interference to radio communications. However, there is no guarantee that interference will not occur in a particular installation. If this equipment does cause harmful interference to radio or television reception, which can be determined by turning the equipment off and on, the user is encouraged to try to correct the interference by one or more of the follo wing measures:

- Reorient or relocate the receiving antennas.
- Increase the separation between the equipment and receiver.
- Connect the equipment into an outlet on a circlet different from that to which the receiver is connected.
- Consult the dealer or an experienced radio/TV technician for he

#### 1. INTRODUCTION

**MegaUSB**, an USB2.0, low-profile PCI host adapter for the connections of high performance universal serial bus. It is designed to the provisions of the USB2.0 OHCI standards. Five ports for various USB devices connection, up to 480 Mb/s data rate, hot plugging, legacy devices supporting, are provided for the maximum USB connections. These features make **MegaUSB** an ideal high performance USB host adapter for both PC and MAC environment.

USB devices are easy to connect and the market is growing fast. We need much more bandwidth at the host side for the more devices connected.

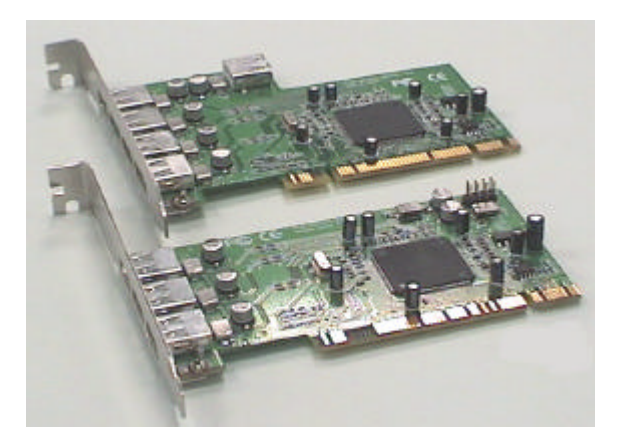

1

#### 2. FEATURES AND SPEC

- Five independent full speed downstream USB 2.0 OHCI ports
- Full 480 Mb/s bandwidth for USB power users
- Simultaneous operation of multiple high-performance devices
- PCI Rev. 2.2 compliant, low-profile size (MegaUSB-L)
- Works with Microsoft Windows 98/95/NT/2000/ME/XP
- Works with Mac OS 8.6 or later \* USB2.0 Driver for Mac supports OS X only
- Works with various types of USB devices
- Supports up to 127 devices per port
- Supports hot-plug, PCI Low-power mode and wake-up supporting
- USB Chip: NEC
- Connectors: MegaUSB Four external, One internal MegaUSB-L -3 external connectors, 2 internal headers
- Operating Temperature: 0 to 70 centigrade
- PCB Dimensions: MegaUSB 120 x 82 mm (4.73 x 3.23")
  MegaUSB-L 120 x 63 mm (4.73 x 2.48", Low-profile PCI)

2

#### 3. OPERATIONAL GUIDE

#### 3.1 Installing the USB controller card

- 1. Power down the host computer and all peripherals.
- 2. Remove the Cover of the Host Computer.
- 3. Insert the host adapter.
- 4. Close the Cover.
- 5. Go to next section for driver installing.

#### 3.2 WIN98 Driver (OMI) installation

Once the card is installed and the computer is restarted, Windows will detect the board and attempt to load the drivers for it.

Step (1)

Windows will detect a "NEC USB Open Host Controller". Click "Next."

Select "Search for the best driver for your device." Click "Next." Uncheck all boxes. Click "Next."

|   | Windows will search for updated drivers in its chiver<br>databases on your hard cliens, and in any of the following<br>selected locations. Click New to start the search<br>E Eboop data clives<br>E 20 ROM drive<br>E Encounter index and an<br>Secretive location |
|---|----------------------------------------------------------------------------------------------------|
| * | for the indexes                                                                                                    |
|   | < Back Next> Cancel                                                                                                    |

3

#### Step (2):

Step (3):

Windows has found an updated driver for this device. Click "Next." Then Click "Next" again. The "Window has finished installing the software that your new hardware device requires" dialog appears. Click "Finish." Add New Hardware Wikard

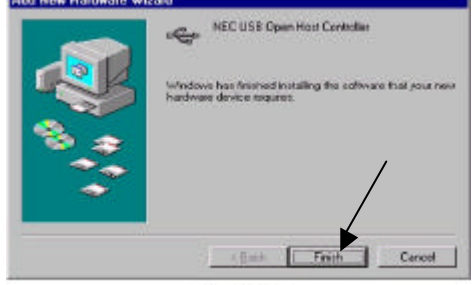

Figure 2

Repeat the above process for the second NEC USB Open Host Controller. Windows will find a "PCI Universal Serial Bus" device. Click "Next. Select "Display a list of all the drivers in a specific location, so you can select the driver you want". Click "Next."

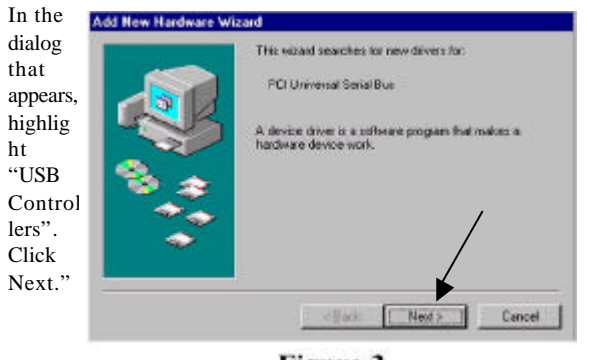

**Figure 3** 

MegaUSB User's Manual

#### Step (4):

Click on the "Have Disk" button. In the dialog that appears, click on the "Browse" button.Navigate to the folder that contains the USB 2.0 drivers. Click "OK."A dialog will appear with "NEC PCI to USB Enhanced Host Controller", click "Next" to continue.

| diver, click                                                                                                    | nenulacturer and<br>ritains the updat.<br>Finish. | f model of your I<br>et driver, click I | hardware device.<br>Rave Disk, To ins | If you have a<br>tail the updat |
|----------------------------------------------------------------------------------------------------|---------------------------------------------------|-----------------------------------------|---------------------------------------|---------------------------------|
| Son Jackson:<br>General USB Hub<br>(Standard USB Host<br>(Con Corporation<br>ACER Labs Inc.                                                                                                    | Mid<br>Control                                    | els:<br>neric USB Hub                   |                                       |                                 |
| Alec Laning<br>Alec Laning<br>Alec Laning<br>Control Laning<br>Control | <br>hardware.<br>c.                               |                                         | 4                                     | Here Dok                        |
|                                                                                                    |                                                   |                                         |                                       |                                 |

#### Figure 4

Step (5): The "Windows driver file search for the device". Click "Next" . Update Device Driver Wizard

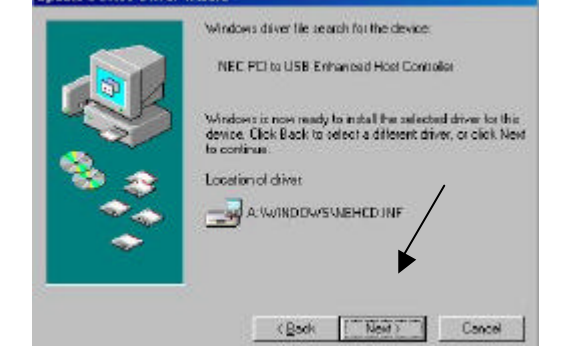

MegaUSB User's Manual

The "Window has finished installing the software that your new hardware device requires" dialog appears. Click "Finish." Restart Windows.

#### Finalizing USB 2.0 Hi-Speed hardware settings

USB 2.0 Hi-Speed products that use an NEC chipset have 3 USB host controller engines on board. Two of the host controller engines handle USB 1.1 transactions. One of the host controllers engines handle, USB 2.0 transactions.

USB data traffic is automatically routed to the proper host controller engine depending on the speed of the device that is plugged into the USB 2.0 port. This essentially creates 3 concurrent USB buses. These USB buses allow devices to run in a less congested traffic environment. This helps devices such as color printers, scanners, video cameras and mass storage devices, which require a high bandwidth, to work well together.

The NEC PCI to USB Enhanced Host Controller driver handles USB 2.0 Hi-Speed (480 Mbits/s) traffic. The two NEC PCI to USB Open Host Controllers handle Full-Speed (12 Mb/s) and Low-Speed (1.5 Mb/s) traffic.

Check your Windows System/Device Manager to confirm proper installation of USB 2.0 Hi-Speed drivers: NEC PCI to USB Enhanced Host Controller NEC PCI to USB Open Host Controller NEC PCI to USB Open Host Controller USB Root Hub USB Root Hub

6

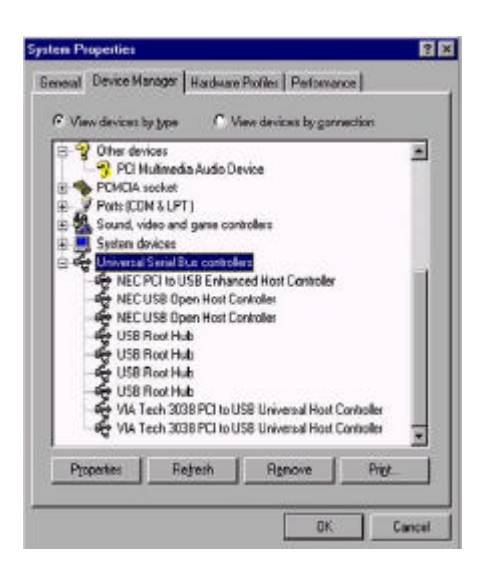

#### 3.3 WIN2000 Driver (OMI) installation

Once the card is installed and the computer is restarted, Windows will detect the board and attempt to load the drivers for it.

MegaUSB User's Manual

Step (1) "Welcome to the Found New Hardware Wizard". Click "Next."

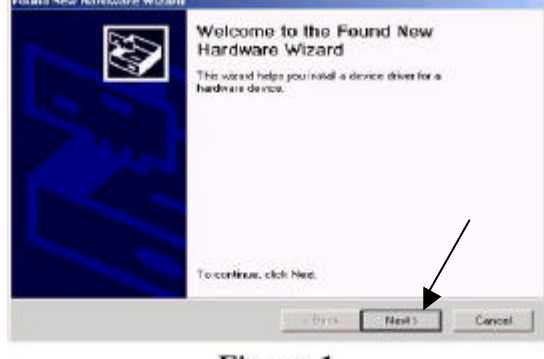

Figure 1

Step (2): The "Install Hardware Device Drivers" dialog appears. Check Search for suitable driver then, click "Next." 1

| Install Hardmare Device Driv<br>A device driver is a software<br>an operating system.       | ness<br>program that enables a handware device to work with                                            |
|---------------------------------------------------------------------------------------------|----------------------------------------------------------------------------------------------------|
| This moaid will complete the i                                                              | installation for this device:                                                                          |
| 🚱 Universal Senal Bur                                                                       | (USB)Controller                                                                                        |
| A device device is a software<br>meets driver lies for your new<br>installation click. Next | eagran that makes a net device device work. Windows<br>identify To locate drives like and complexe two |
| What do you went the mitrate                                                                | tu de7                                                                                                 |
| (* Search to equilable d                                                                    | (ver for my device (recommended)                                                                       |
| Display a lat of the loss<br>dives                                                          | aver delivers for this device so that I can choose a specific                                          |
|                                                                                             | (Back Next) Cancel                                                                                     |
|                                                                                             | Figure 2                                                                                               |

8

#### Step (3):

The Locate Driver Files dialog appears. Check "Specify Location", click "Next." Click "Browse." Navigate to the folder that contains the USB 2.0 drivers. Click "Open" then click "OK." The next dialog will let you know the driver has completed loading. Click "Finish" to finalize the installation.

| X | Completing the Found New Hardware Wisard                                  |
|---|---------------------------------------------------------------------------|
|   | NEC PCI Io USB Enhanced Hox Controller                                    |
|   | Windows has finished installing the software for this device.             |
|   | The hardware you installed will not work until you restart your computer. |
|   | To close this witard, click Finish                                        |
|   | • Usps Finish Daniel                                                      |

A "System Settings Change" dialog may appear, suggesting you "restart your computer now."

#### Finalizing USB 2.0 Hi-Speed hardware settings

USB 2.0 Hi-Speed products that use an NEC chipset have 3 USB host controller engines on board. Two of the host controller engines handle USB 1.1 transactions. One of the host controllers engines handle, USB 2.0 transactions.

USB data traffic is automatically routed to the proper host controller engine depending on the speed of the device that is plugged into the

MegaUSB User's Manual

USB port. This essentially creates 3 concurrent USB buses.

These USB buses allow devices to run in a less congested traffic environment. This helps devices such as color printers, scanners, video cameras and mass storage devices, which require a high bandwidth, to work well together.

The USB Host Controller driver handles USB 2.0 Hi-Speed (480 Mbits/s) traffic. The two NEC PCI to USB Open Host Controllers handle Full-Speed (12 Mb/s) and Low-Speed (1.5 Mb/s) traffic.

Check your Windows System/Device Manager to confirm proper installation of USB 2.0 Hi-Speed drivers: NEC PCI to USB Open Host Controller NEC PCI to USB Open Host Controller USB Root Hub USB Root Hub System devices Universal Serial Bus controllers NEC PCI to USB Enhanced Host Controller NEC PCI to USB Open Host Controller NEC PCI to USB Open Host Controller USB Root Hub USB Root Hub USB Root Hub USB Root Hub USB Root Hub VIA USB Universal Host Controller

#### 3.4 WINMe Driver (OMI) installation

Once the card is installed and the computer is restarted, Windows will detect the board and attempt to load the drivers for it.

10

#### Step (1)

Windows will find a "PCI Universal Serial Bus". Select "Specify the location of the driver". Click "Next." Put a check mark in the box next to "Specify add line Handson Wigned

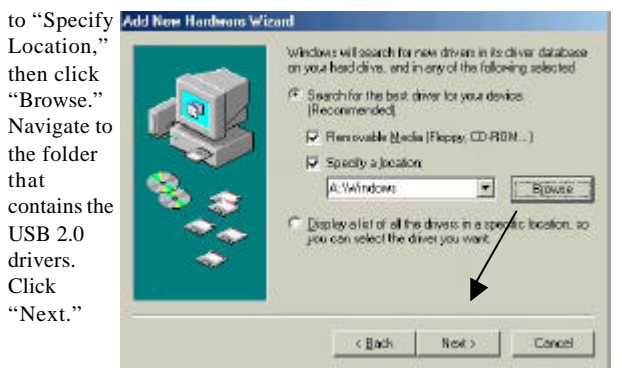

#### Step (2):

The driver will be NEC PCI to USB Enhanced Host Controller" When you see the screen in Figure 2, click "Next."

|           | Windows driver file search to the device                                                                                                    |
|-----------|----------------------------------------------------------------------------------------------------|
|           | NEC PDI to USB Enhanced Host Controller                                                                                                    |
| 1 Star    | Windows is now teady to install the selected driver for the<br>device. Click Back to called a clifferent driver, or click Near<br>to contrave. |
| 🗞 🌧       | Lacution of driver                                                                                                    |
|           |                                                                                                    |
| <b>\$</b> | /                                                                                                    |
|           |                                                                                                    |
|           |                                                                                                    |
|           | CBack Nest> Cancel                                                                                                    |

MegaUSB User's Manual

Step (3): The next dialog will let you know the driver has completed loading. Click "Finish" to finalize the installation.

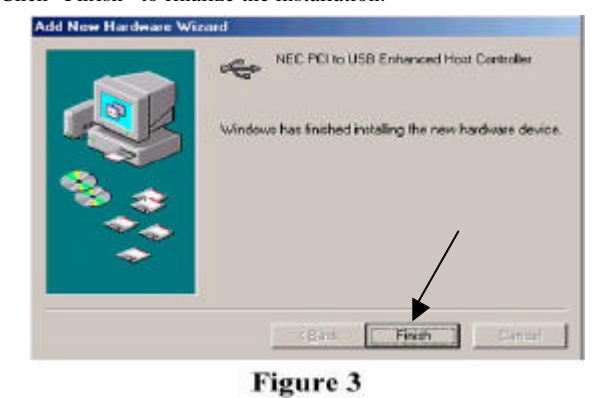

A "System Settings Change" dialog may appear, suggesting you "restart your computer now."

#### Finalizing USB 2.0 Hi-Speed hardware settings

USB 2.0 Hi-Speed products that use an NEC chipset have 3 USB host controller engines on board. Two of the host controller engines handle USB 1.1 transactions. One of the host controllers engines handle, USB 2.0 transactions.

USB data traffic is automatically routed to the proper host controller engine depending on the speed of the device that is plugged into the USB port. This essentially creates 3 concurrent USB buses. These USB buses allow devices to run in a less congested traffic environment. This helps devices such as color printers, scanners, video cameras and mass storage devices, which require a high bandwidth, to work well together. The NEC PCI to USB Enhanced Host Controller driver handles USB

12

2.0 Hi-Speed (480 Mbits/s) traffic. The two NEC PCI to USB Open Host Controllers handle Full-Speed (12 Mb/s) and Low-Speed (1.5 Mb/s) traffic.

Check your Windows System/Device Manager to confirm proper installation of USB 2.0 Hi-Speed drivers: NEC PCI to USB Enhanced Host Controller NEC PCI to USB Open Host Controller NEC PCI to USB Open Host Controller USB Root Hub USB Root Hub

|         | operties                                                                                                    | -                                                                                                    |                                                                                               |                                                                     |                    | ?                |
|---------|----------------------------------------------------------------------------------------------------|----------------------------------------------------------------------------------------------------|-----------------------------------------------------------------------------------------------|---------------------------------------------------------------------|--------------------|------------------|
| General | Device Mar                                                                                                    | ager Han                                                                                                    | dware Pr                                                                                      | ofiles Perf                                                         | oimance            | I                |
| • Vie   | w devices by                                                                                                    | type                                                                                                    | C Viev                                                                                        | v devices by                                                        | connect            | ion              |
|         | Network ad<br>Diher devic<br>Ports (COM<br>System devic<br>NEC P<br>NEC P<br>NEC P<br>NEC USB R<br>USB R<br>USB R<br>USB R<br>USB R<br>USB R<br>USB R<br>VIA Te | Japters<br>Ses<br>Ses<br>Acket<br>& LPT)<br>eo and gam<br>rices<br>Cit to USB E<br>SB Open H<br>SB Open H<br>SB Open H<br>SB Open H<br>oot Hub<br>oot Hub<br>oot Hub<br>oot Hub<br>oot Hub<br>oot Hub<br>ch 3038 PC<br>ch 3038 PC | e contro<br>introlers<br>inhancer<br>ost Cont<br>ost Cont<br>ost Cont<br>1 to USE<br>1 to USE | llers<br>d Host Controller (E13+)<br>roller (E13+)<br>t Universal H | oller<br>Host Cont | roller<br>roller |
|         |                                                                                                    | -                                                                                                    | 1                                                                                             |                                                                     | 11                 |                  |

MegaUSB User's Manual

#### 3.5 Mac OS X (OMI) Driver installation

# The Mac USB20 driver requires Mac OS X v10.0.4 or later Step (1)

Copy the driver file to Mac Hard disk. And double click this file. Double click on "USB2EHCI\_v1021.pkg.img". And double click on "USB2EHCI\_v1021.pkg".

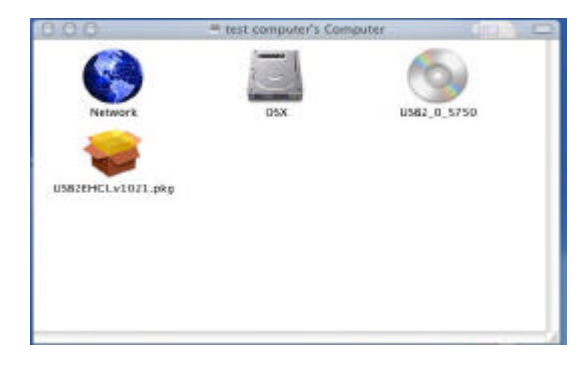

#### Step (2):

Click the lock to mark changes.

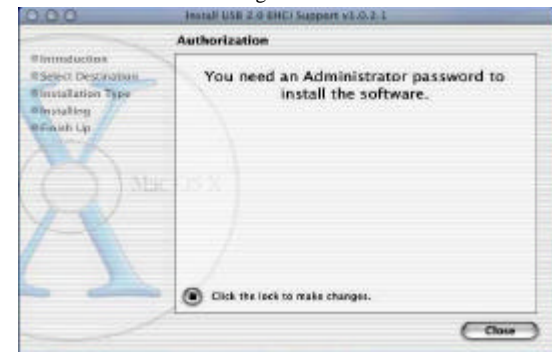

14

Step (3): Input the user name and password, Click "Ok".

|                                                                          | Authorization                                                                           |
|--------------------------------------------------------------------------|-----------------------------------------------------------------------------------------|
| Finiteduction<br>Select Descination<br>Installation Type<br>Installation | You need an Administrator password to install the software.                             |
| Max.                                                                     | You need as administrator password to make<br>changes using Installer.<br>Name: test DS |
| A                                                                        | Personant Cancel OK                                                                     |
| - 2                                                                      | Authenticating                                                                          |

Step (4) Welcome to the USB 2.0 EHCI Support v1.0.2.1 Click "Continue".

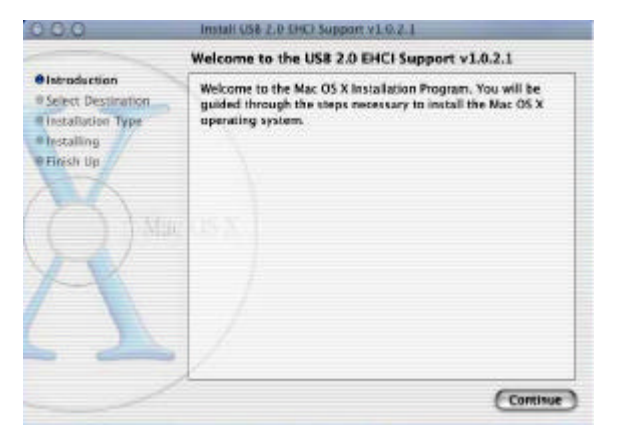

MegaUSB User's Manual

Step (5) Select a destination volume to install the USB 2.0 Click "Continue".

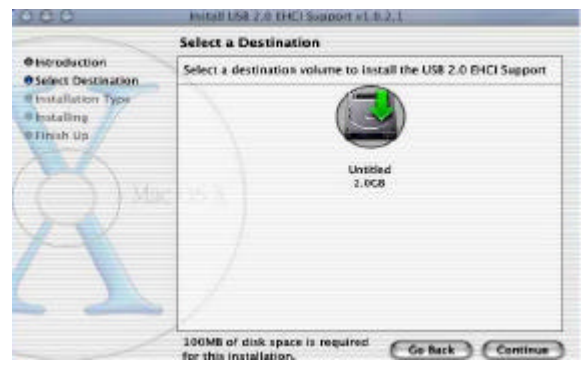

Step (6)

Click install to perform a basic installation of this software package. Click "Install".

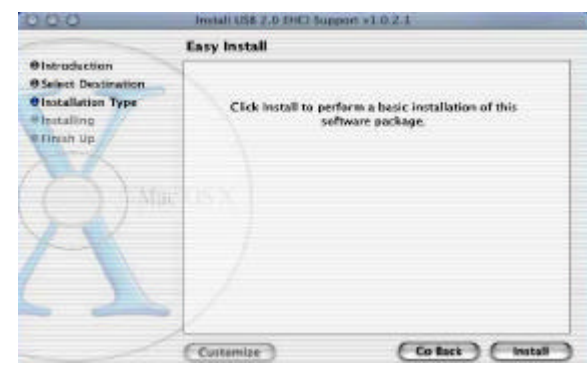

16

Step (7) The software was successfully installed. The computer will restart in 30 seconds.

|                                                                                            | Install Software                         |
|--------------------------------------------------------------------------------------------|------------------------------------------|
| Ointroduction<br>Oselect Destination<br>Oinstallation Type<br>Ofinistalling<br>Offinish Up |                                          |
| 20.                                                                                        | The software was successfully installed  |
| R                                                                                          | The computer will restart in 25 seconds. |
|                                                                                            | L. Change                                |

#### Finalizing USB 2.0 Hi-Speed hardware settings

USB 2.0 Hi-Speed products that use an NEC chipset have 3 USB host controller engines on board. Two of the host controller engines handle USB 1.1 transactions. One of the host controllers engines handle, USB 2.0 transactions.

USB data traffic is automatically routed to the proper host controller engine depending on the speed of the device that is plugged into the USB port. This essentially creates 3 concurrent USB buses. These USB buses allow devices to run in a less congested traffic environment. This helps devices such as color printers, scanners, video cameras and mass storage devices, which require a high bandwidth, to work well together.

The NEC PCI to USB Enhanced Host Controller driver handles USB 2.0 Hi-Speed (480 Mbits/s) traffic. The two NEC PCI to USB Open

MegaUSB User's Manual

Host Controllers handle Full-Speed (12 Mb/s) and Low-Speed (1.5 Mb/s) traffic.

Check your MAC Applications/Utilities/Apple System Profiler/Devices and Volumes to confirm proper installation of USB 2.0 Hi-Speed drivers:

|         |               |         |                                                                                                    |                                                                               | 1 |
|---------|---------------|---------|----------------------------------------------------------------------------------------------------|-------------------------------------------------------------------------------|---|
| U 525   | No devices fo | ount on | this bes                                                                                                    |                                                                               |   |
| use     | No devices fo | ound an |                                                                                                    |                                                                               |   |
| USB     | No devices fo | ount on |                                                                                                    |                                                                               |   |
| use     | No devices fo | ound on | fhir bu                                                                                                    |                                                                               |   |
| FreVire | No devices A  |         |                                                                                                    |                                                                               |   |
| FCI     | SLOT-A        |         | parata y card                                                                                                    |                                                                               |   |
|         | 0-1018        | •       | Not available<br>Card type<br>Card name<br>Card model:<br>Card ROM P<br>Card rev Sian<br>Card rev Sian<br>Card verder D1 | Not available<br>peist276,5760<br>Not available<br>Not available<br>2<br>4147 |   |

MegaUSB User's Manual